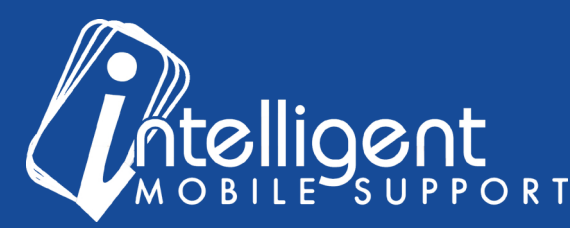

## Sales Builder Pro Portal: Sales Management Tools

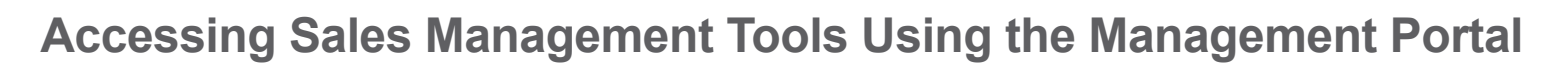

The management portal makes it easy to access your Sales Management Tools in Sales Builder Pro.

Sales Management Tools

I Users

To view the Sales Management Tools, click the blue **Users** button in the Sales Management Tools section of the Management portal.

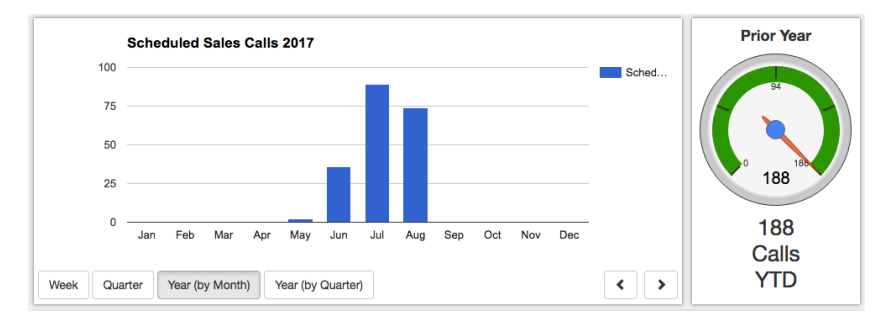

The first screen you will see is a graph showing Scheduled Sales Calls per month in the current year, with a breakdown by Sales Rep below.

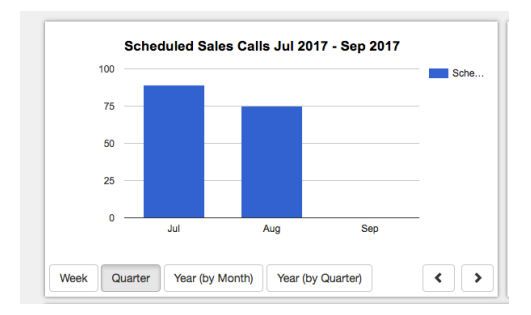

You can also toggle this view by clicking the Week, Quarter, Year (by Month), or Year (by Quarter) buttons.

To view all of your proposals in a certain timeframe, select **Timeline Search** from the top navigation bar under **Timeline**.

You can search by Sales Rep, Customer Number, Customer Name, and Date

Range. The fewer fields you fill out, and the wider you make the date range, the more results you'll get when you click **Search Jobs**.

| Scheduled Sales Calls - | Timeline +  |      |
|-------------------------|-------------|------|
| Sahadi                  | Timeline Se | arch |

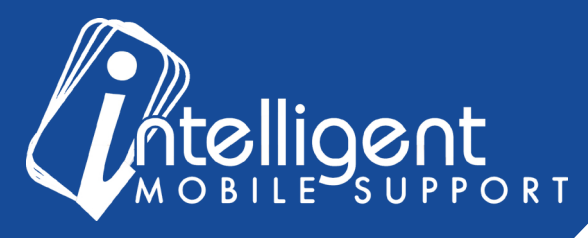

On each line item, there will be Status, Signed, Install, Presentation and Proposal columns in addition to the fields in the search box.

| Job Date/Time     | Customer # | Customer Name           | Assigned Rep                          | Status   | Signed | Install | Presentation | Proposal |
|-------------------|------------|-------------------------|---------------------------------------|----------|--------|---------|--------------|----------|
| 4/4/2017 12:00 PM | 0          | Joe and Susan Homeowner | Mitsubishi Electric Tetra Basic Admin | Complete | •      |         | 59 min       | 67 min   |

- The **Status** column indicates the status of the job in the app.
- The Signed column indicates whether the customer has signed. The pencil icon will appear if the customer's signature is present on the proposal.
- The **Install** column indicates whether an install date has been scheduled in the app. The thumbs up icon will appear if the install date field has been completed on the proposal.
- The Presentation column indicates how long the Sale Representative spent showing the Sales Presentation to the customer.
- The **Proposal** column indicates how long the Sales Representative spent building the proposal.

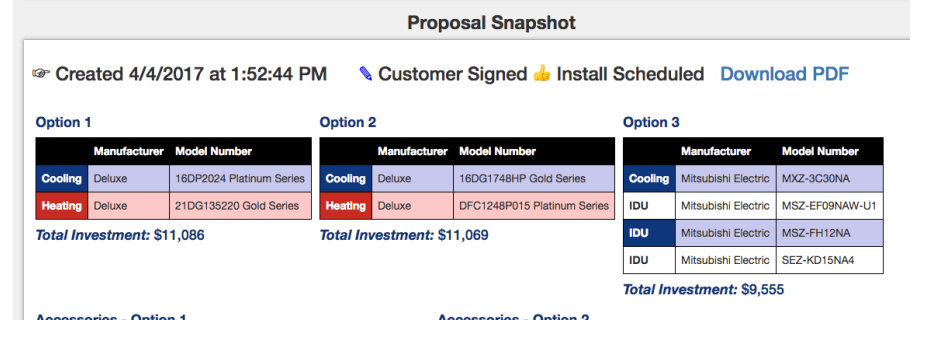

You can view the job details by clicking any of the blue links in the line item of the search results.

For each proposal that was created for the customer, you can view the equipment that was quoted and download a PDF of the proposal.

You can also see the breakdown of where the Sales Representative spent his or her time in the proposal.

By clicking the **Show Time Spent** link, you can toggle between the

Status: New Status + Animod Menu: Matubiahi Electric 2... Presented: KJ Floor-mount Proposa: Cyclion 2 Deselected: Lucaning... Deselected: Lucaning... Deselected: Lu

Timeline view and the Time Spent view.

|                                    |    | Sho |      |      |  | w Time Spent |  |
|------------------------------------|----|-----|------|------|--|--------------|--|
| Status: New Status = Arrived       |    |     |      |      |  |              |  |
| Schedule                           | I. |     |      |      |  |              |  |
| Menu: Main Menu                    |    |     |      |      |  |              |  |
| Menu: Mitsubishi Electric Zoned S  | T  |     |      |      |  |              |  |
| Presented: Diamond Comfort Syst    | L  |     |      |      |  |              |  |
| Menu: Mitsubishi Electric Zoned Pr | I. |     |      |      |  |              |  |
| Presented: KJ Floor-mount          | I. |     |      |      |  |              |  |
| Presented: About Your Company      | T  |     |      |      |  |              |  |
| Preparing Proposal                 |    |     |      |      |  |              |  |
| Proposal: Customer                 | T  | 1   |      |      |  |              |  |
| Proposal: Option 1                 | I  | I   |      |      |  |              |  |
| Selected: 16DS1624 Silver Series   |    |     |      |      |  |              |  |
| Presented: Silver Consumer Broch   | T  |     |      |      |  |              |  |
|                                    | 1  | 6.0 | 0 DM | 12-0 |  | 6:00 AM      |  |

Under the **Scheduled Sales Calls** menu in the top navigation bar, you can **Build a Chart**, **Build a Table**, view your **Sales Funnel**, and **Compare Users**.

To **build a chart**, you can select the columns you would like to appear by clicking **Select Columns**, and then marking each column with a checkbox and clicking OK.

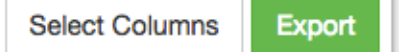

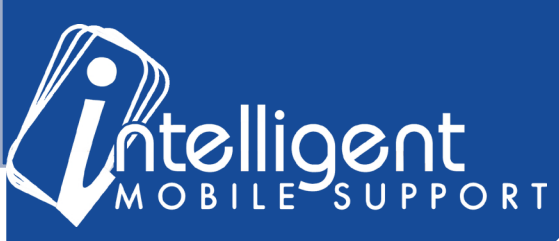

## Sales Builder Pro Portal: Sales Management Tools

Your chart will update with bars for each column you selected.

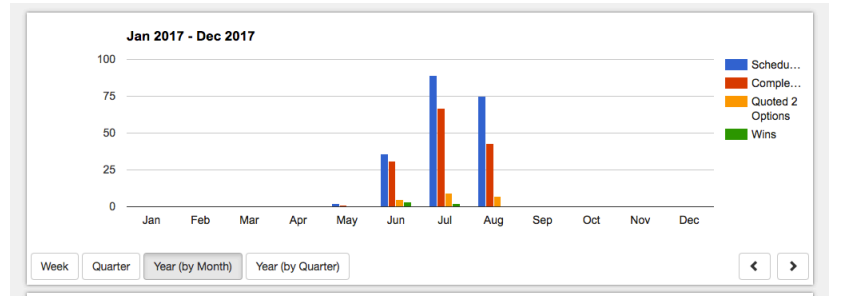

You can export this view to Excel by clicking the green Ex-

|      | A                                           | B               | C               | D                | E    |
|------|---------------------------------------------|-----------------|-----------------|------------------|------|
| 1    | Build a Chart                               |                 |                 |                  |      |
| 2    |                                             |                 |                 |                  |      |
| 3    | Sales Rep                                   | Scheduled Calls | Completed Calls | Quoted 2 Options | Wins |
| 4    | Sales Rep 1                                 | 0               | 0               | 0                | 0    |
| 5    | Sales Rep 2                                 | 66              | 36              | 5                | 1    |
| 6    | Sales Rep 3                                 | 0               | 0               | 0                | 0    |
| 7    | Sales Rep 4                                 | 1               | 0               | 0                | 0    |
| 8    | Sales Rep 5                                 | 8               | 4               | 1                | 0    |
| 9    | Sales Rep 6                                 | 63              | 45              | 6                | 0    |
| 10   | Sales Rep 7                                 | 10              | 8               | 0                | 2    |
| 11   | Sales Rep 8                                 | 52              | 47              | 8                | 1    |
| 12   |                                             |                 |                 |                  |      |
| 13   | Build a Chart                               |                 |                 |                  |      |
| 14   | Created By Intelligent Mobile Support, Inc. |                 |                 |                  |      |
| 15   | Generated By Gina 8/15/2017 11:07 AM        |                 |                 |                  |      |
| 16   | From 1/1/2017                               |                 |                 |                  |      |
| 17   | To 12/31/2017                               |                 |                 |                  |      |
| 1000 |                                             |                 |                 |                  |      |

The **Build a Table** function works similarly except that it doesn't display the graph, and it also includes an Average row for all the sales reps.

August 2017

Scheduled Call Completed Call

All Quotes

All Wins

Month Quarter Year

| 1 | Sales Rep 8                                 | 52 | 47 | 8 | 1 |  |
|---|---------------------------------------------|----|----|---|---|--|
| 2 |                                             |    |    |   |   |  |
| 3 | Average                                     | 25 | 18 | 2 | 0 |  |
| 4 |                                             |    |    |   |   |  |
| 5 | Build a Table                               |    |    |   |   |  |
| 5 | Created By Intelligent Mobile Support, Inc. |    |    |   |   |  |
| 7 | Generated By Gina 8/15/2017 11:11 AM        |    |    |   |   |  |
| 3 | From 1/1/2017                               |    |    |   |   |  |
| 9 | To 12/31/2017                               |    |    |   |   |  |
| ) |                                             |    |    |   |   |  |
| 1 |                                             |    |    |   |   |  |

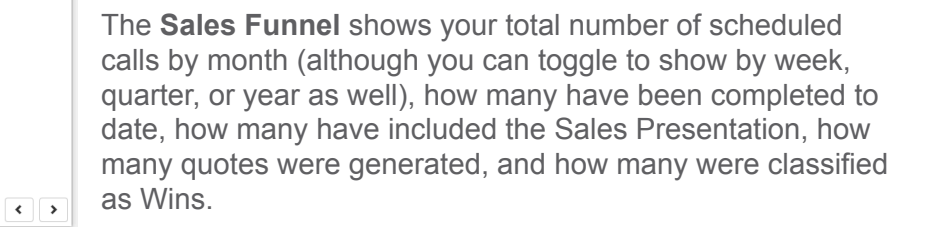

As with the other views, you can view the Sales Rep level detail below the graph and export to Excel.

The **Compare Users** view allows you to compare one user to another, or to the average of multiple users, and you can pick the criteria to compare them.

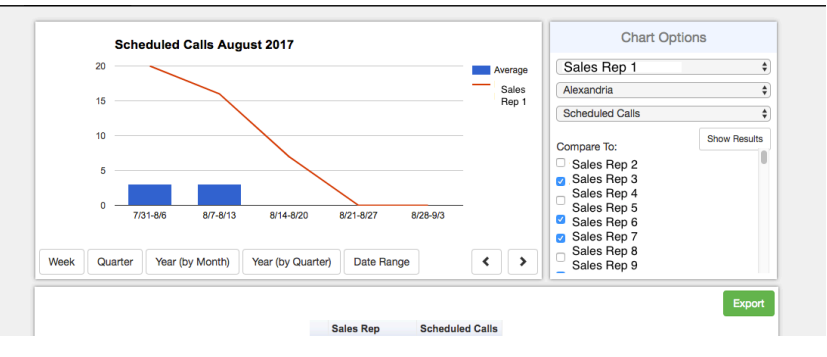

## Sales Management Tools FAQ

port button.

I still have questions about using the Sales Management Tools!

No problem! Please feel free to contact your Customer Success Specialist by email, and we'd be glad to walk you through the process.